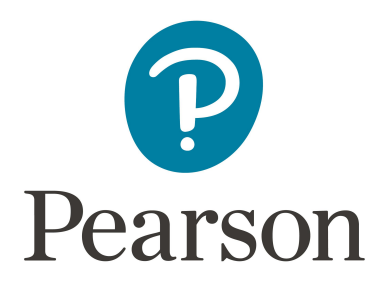

# **Kentucky Assessments – Creating Test Sessions**

## Spring 2024 Kentucky Summative Assessments (KSA)

## Introduction

Test sessions are virtual groupings of students who will, typically, take the same test at the same time in the same location. This document describes the process of creating test sessions and the optional steps that need to be taken before a test session is started.

It is a best practice to create test sessions *after* Configure TestNav has been completed in PearsonAccess<sup>next</sup> (PAN) by the district technology coordinator.

When creating and managing test sessions, remember to always verify that the correct test administration is selected. Select **Spring 2024 Summative** for Grades 3-8, and 10 and 11.

Kentucky Summative Assessments - Creating Test Sessions Guide

Precache by test or session (optional)

Create Test Session and Add Students to Session

Print Student Testing Tickets Prepare Test Session(s)

Start Test Session(s)

## **Timeframe for Completing Tasks**

| Tasks                                                | Due Dates                         |
|------------------------------------------------------|-----------------------------------|
| Precache test content (optional)                     | one to two weeks before testing   |
| Create test session and add students to test session | at least two weeks before testing |
| Print student testing tickets (keep secured)         | one week before testing           |
| Prepare test session(s)                              | one to two weeks before testing*  |
| Start test session(s)                                | day of testing                    |

\*NOTE: If there may be student records that need Text to Speech (TTS) or the IEP/504 Calculator added, these must be added to a student record before the student is added to a session, and the session is prepared.

## **Create Test Session and Add Students to Test Session**

#### (District Assessment Coordinator, Building Assessment Coordinator)

Test sessions should be created at least two weeks before testing. The first set of instructions will be for a regular session. On page 15 there will be directions for creating a "Read Aloud" session. Follow the steps to create and add students to test sessions.

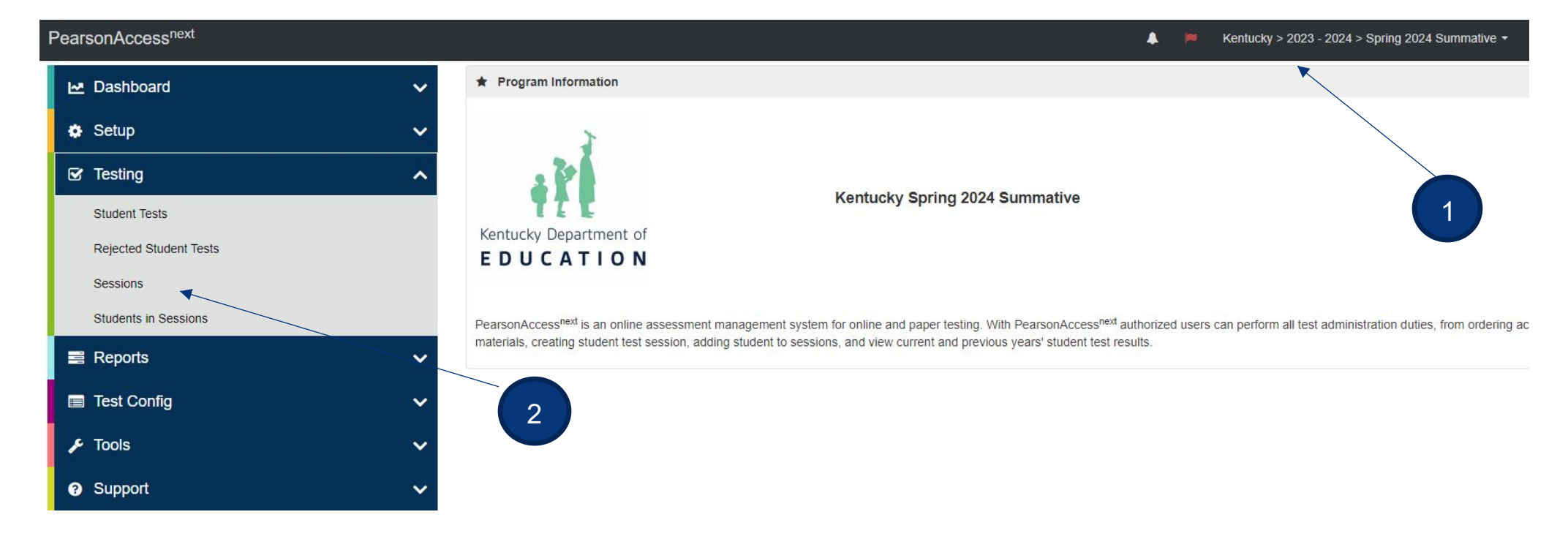

- 1. Verify the correct test administration is selected in the dropdown. Select **Spring 2024 Summative (KSA)** for the Grades 3-8, 10 and 11 assessments.
- 2. From **Testing**, select the action dropdown and select **Sessions**.

| A ☆ ♥ ■ O Home Setup Testing Reports Support |                                 |
|----------------------------------------------|---------------------------------|
| Sessions Go to Students in Sessions »        | 3                               |
| ■ Tasks 0 Selected                           | Sessions 0 Selected Clear       |
| Select Tasks                                 | ▼ Start ▼ Manage ▼              |
|                                              | All Tasks                       |
| Find Sessions                                | Create / Edit Sessions          |
| Name starts with Q Search                    | Precaching Test Content         |
|                                              | Delete Sessions                 |
| Filters Clear Hide No Results                | Add/Remove Students in Sessions |

- 3. Click the **Start** dropdown.
- 4. Select Create/Edit Sessions.

| SESSIONS (0)   | DETAILS                                                        |                       |              |
|----------------|----------------------------------------------------------------|-----------------------|--------------|
| Create Session | New Session                                                    |                       | Create Reset |
|                | Session Name*                                                  | Organization*         |              |
|                | SESSION NAME                                                   | Add                   |              |
|                | Test & Form                                                    | Scheduling            |              |
|                | Test Assigned*                                                 | Scheduled Start Date* |              |
|                | Test *                                                         | <b>**</b>             |              |
|                | Proctor Reads Aloud                                            | Scheduled Start Time  |              |
|                | Form Group Type*                                               | 01:00 AM ED           | O TO         |
|                | Add                                                            | Session Room Number   |              |
|                | Use Custom TestNav Settings                                    |                       |              |
|                | Precaching Computer*                                           |                       |              |
|                | Add *                                                          |                       |              |
|                | A pre-caching computer is required when there is one or more a | vailable.             |              |
|                | Find by Name or ID -<br>Students                               |                       |              |
|                | Add students to session                                        |                       |              |

- 5. Enter test session details. When creating test sessions, enter all required fields indicated by a red asterisk\*:
  - A. Session name\* name of test session.
  - B. Organization\* school/campus where students will test.
  - C. Test Assigned\* If **Spring 2024 Summative (KSA)** is selected, choose from the Quality of School Climate and Safety Survey (QSCS), Reading, Mathematics, Science, Social Studies, Editing and Mechanics or On-Demand Writing tests.

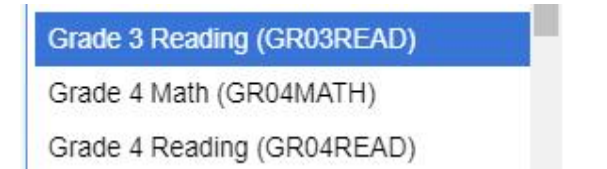

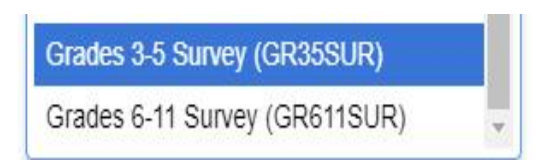

- D. Scheduled Start Date\*, Time, and Lab location Setting test session dates and times is only used to help you with planning. If the dates are not known, key in March 25, 2024 (opening of the test window). The system will not use those dates and times to limit when sessions can be started. Test sessions will be started after the session(s) are prepared and the Test Administrators click the Start Session button in PAN.
- E. Scheduled Start Time This is not a required field.
- F. Session Room Number Used by Caveon for security purposes.
- G. Form Group Type\* Main
- H. Use Custom TestNav Settings used to create a custom TestNav configuration for a test session.
- Precaching computer (optional, not required) if at least one proctor caching computer is configured during the Configure TestNav creation, you must select a proctor caching computer. Proctor caching is available 1–2 weeks before testing. Not all schools/districts will use proctor cache. Consult with your campus/district technology coordinator for additional information.
- 6. Add Students to Test Session

Students must be registered and assigned to the correct test before they can be added to a test session. Students were registered and assigned to their tests via the student data file from KDE. Students who were not included in that student data file will need to be located in PAN and registered manually, if a student is new to PAN, they will need to be added. Instructions for doing so can be found in the 2024 Kentucky Summative Assessments (KSA) and Quality of School Climate and Safety Survey Test Administration Manual posted on the <u>Kentucky Portal</u>. If a student transfers into the district from another Kentucky district, the DAC or BAC will submit a Work Request to transfer the student. Instructions for doing so can be found in the 2024 Kentucky Summative Assessments (KSA) and Quality of School Climate and posted on the <u>Kentucky Portal</u>.

Students can be added to test sessions as the sessions are being created or they can be added later. Search for students by clicking the **Find by Name or ID** dropdown. Click inside the blank Students field and a list of registered students will appear in a dropdown or Click on **Find by Class**. The class name you have created will appear, click on the Class to add students to the session. If adding a Class is used, create the class before creating a session.\*\*

**Note**: Students must be added to sessions *before* the sessions are prepared.

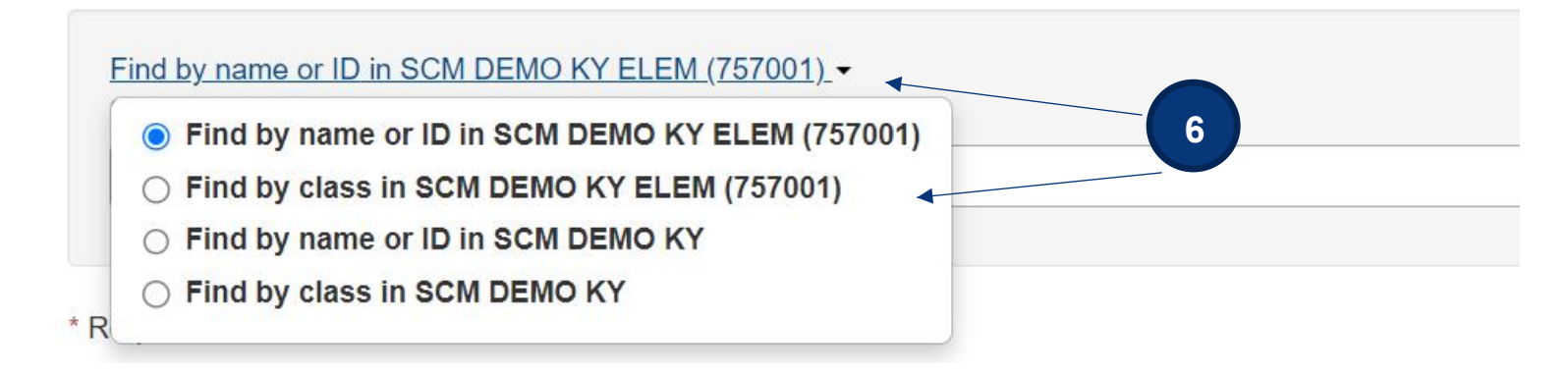

7. Select the **Create** button after entering required fields.

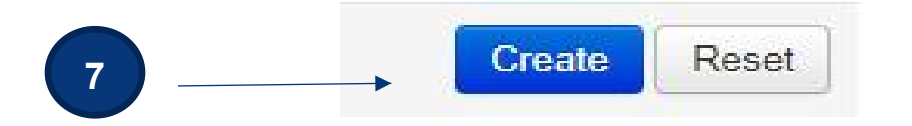

**\*\*** Instructions for different options of adding students to sessions will begin on pages 9 - 14.

**Note:** After a test session is created, a password will be assigned to the session. This password can be edited, if desired, and will also be included on the student testing tickets.

| SESSIONS (1)                     | DETAILS                                                                                                    |                                                                                                    |                              |            |
|----------------------------------|----------------------------------------------------------------------------------------------------|----------------------------------------------------------------------------------------------------|------------------------------|------------|
| Create Session                   | SCM G7 READING                                                                                                    |                                                                                                    |                              | Save       |
| Create Session<br>SCM G7 READING | SCM G7 READING Session Name* SCM G7 READING Session Status Not Prepared Test & Form Test Grade 7 Reading Proctor Reads Aloud Password* 2C657F Form Group Type* Main ** Use Custom TestNav Settings Precaching Computer* | Organization         SCM DEMO KY MIDDLE         Actual Start Date         Session has not been state         Scheduling         Scheduled Start Date*         03/28/2022         Scheduled Start Time         01:00 AM         Session Room Number         CAFETERIA | E (757002)<br>arted<br>EDT O | Save Reset |
|                                  | A pre-caching computer is required when there is one or more available.                                                                                                    |                                                                                                    |                              |            |

Find by Name or ID in SCM DEMO KY MIDDLE (757002) -

Students

## Adding Students to Sessions (2 options)

1. After the session has been created, click **Exit Tasks**. You will be in the sessions screen and the session just created will be checked.

| Kentucky > 2022 - 2023 > Spring 2023 Summative | SAMP | LE D3 HIGH (703003) | <b>å</b> -     |                      |
|------------------------------------------------|------|---------------------|----------------|----------------------|
| O Add Task CPrevious                           | Task | Next Task > Exit Ta | asks 🗙         |                      |
|                                                |      |                     |                |                      |
| ind Sessions                                   | 1    |                     |                |                      |
| Name starts with                               |      | Q Search            |                |                      |
| Filters Clear Hide<br>Session Status           | 2    | Results             |                |                      |
| Select one or more                             |      | Session             | Session Status | Scheduled Start Date |
| Organization                                   | O    | GR6 RDG ()          | O Not Prepared | 02/23/2022           |
| Select one or more                             |      | SCM G7 READING ()   | O Not Prepared | 03/28/2022           |

2. Click on **Go to Students in Sessions.** Click on the session name in the **Session List**.

| Go to Students in Sessions »      |                    |                |               |
|-----------------------------------|--------------------|----------------|---------------|
| Tasks 0 Selected                  |                    |                | E Se          |
| Select Tasks                      |                    | Start          | Mar           |
| ind Sessions                      |                    |                |               |
| Name starts with                  | Q Search           |                |               |
| Filters Clear Hide Session Status | 4 Results          |                |               |
| Select one or more                | □ Session          | Session Status | Scheduled Sta |
| Organization                      | CANDI GR3 MATH ()  | O Not Prepared | 02/07/2023    |
| Select one or more                | CANDI GR3 READ (   | O Not Prepared | 01/31/2023    |
| Test                              | CANDI GR6 RDG RA 3 | O Not Prepared | 02/09/2023    |
|                                   |                    |                |               |

3. Click **Select Tasks**, check the box in front of **Add Students to Sessions**, and then click **Start**.

| Students in Sessions Go to S                                                                                 | essions »            |
|----------------------------------------------------------------------------------------------------|----------------------|
| Tasks 1 Selected                                                                                             |                      |
| Select Tasks                                                                                                 | 3Start -             |
| <ul> <li>Student Test Statuses</li> <li>Mark Student Tests Complete</li> <li>Resume Student Tests</li> </ul> | on SCM G7 READING-RA |
| <ul> <li>Undo Student Test Submissions</li> <li>Students</li> <li>Add Students to Sessions</li> </ul>        | ➢ Ready              |

4. In the dropdown, select the session created and click the dropdown arrow next to Search and click **Show all results**.

| PearsonAc      | cess <sup>next</sup>           | Ki                                                  | entucky > 2021 - 2022 > Spring 2022 Summative SCM DEMO KY MIDDLE (757002) |
|----------------|--------------------------------|-----------------------------------------------------|---------------------------------------------------------------------------|
| Tasks for Stu  | udents in Sessions             |                                                     | OAdd Task <pre></pre>                                                     |
| Add Students   | to Sessions                    |                                                     |                                                                           |
| Add Stude      | ents to Sessions               |                                                     | Add Reset                                                                 |
| Session        |                                | Find available students within SCM DEMO KY MIDDLE - | •                                                                         |
| SCM G7 REAL    | DING (Grade 7 Readinç 🗸        | Student Last Name starts with                       | Q Search 👻                                                                |
|                | Student                        | Organization                                        | Show all results                                                          |
| OSearch or sel | lect a filter to view results. |                                                     | This action clears the search and filters                                 |
| * Required     |                                | 4                                                   |                                                                           |
| Add Res        | set                            |                                                     |                                                                           |

5. At this screen, you can select 10, 25, 50 or 100 students at a time. Click the check box at the top to select all students on the screen.

| Add    | d Students to Sessions        |                              |                                  | Add Reset        |
|--------|-------------------------------|------------------------------|----------------------------------|------------------|
| Sessio | on                            | Find available students with | in SAMPLE D3 MIDDLE -            |                  |
| SCM    | G7 READING (Grade 7 Reading 🗸 | Student Last Name or Pears   | on Student Id Number starts with | Q Search -       |
| 12 a   | vailable students found       |                              |                                  | Displaying 100 V |
|        | Student                       | 5                            | Organization                     | Class            |
|        | STUDENT, NEW (3674418202) 3   |                              | SAMPLE D3 MIDDLE (703002)        |                  |
|        | STUDENT, NEW (4191691395) 3   |                              | SAMPLE D3 MIDDLE (703002)        |                  |
|        | STUDENT, NEW (1943520832) 3   |                              | SAMPLE D3 MIDDLE (703002)        |                  |
|        | STUDENT, NEW (3913191654) 3   |                              | SAMPLE D3 MIDDLE (703002)        |                  |
|        | STUDENT, NEW (7756423110) 3   |                              | SAMPLE D3 MIDDLE (703002)        |                  |
|        | STUDENT, NEW (8578479696) 3   |                              | SAMPLE D3 MIDDLE (703002)        |                  |
|        | STUDENT, NEW (7970323333) 3   |                              | SAMPLE D3 MIDDLE (703002)        |                  |
|        | STUDENT, NEW (0714278796) 3   |                              | SAMPLE D3 MIDDLE (703002)        |                  |
|        | STUDENT, NEW (8740409788) 3   |                              | SAMPLE D3 MIDDLE (703002)        |                  |
|        | STUDENT, NEW (7708674349) 3   |                              | SAMPLE D3 MIDDLE (703002)        |                  |
|        | STUDENT, NEW (1679836473) 3   |                              | SAMPLE D3 MIDDLE (703002)        |                  |
|        | STUDENT, NEW (0499301363) 3   |                              | SAMPLE D3 MIDDLE (703002)        |                  |

Another option is to create a "Class" and link multiple student tests. This makes it easier to locate multiple student tests and to add students to sessions for testing. Class names can be added to student records via an SRI (Student Registration Import). Specific instructions are provided in the Adding TTS, IEP/504 Calculator and Class to Student Records on the <u>KY Portal</u>. The instructions below are how to create a "Class" on PAN individually.

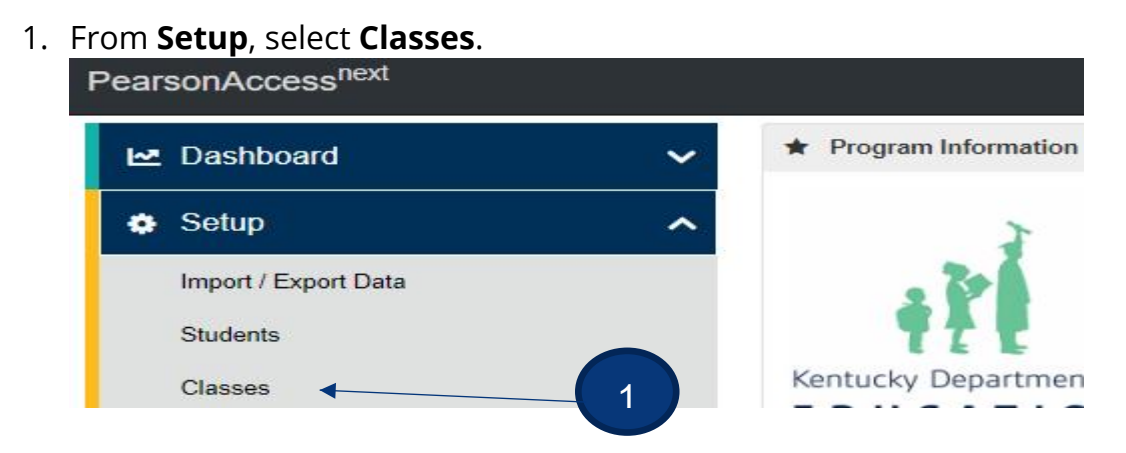

2. Click Select Tasks, select Create/Edit Classes, and click Start.

| Pearso               | onAccess <sup>ne:</sup>                                                  | xt                            |              |         |             |       |         |         |
|----------------------|--------------------------------------------------------------------------|-------------------------------|--------------|---------|-------------|-------|---------|---------|
| A Home               | <mark>l≁</mark><br>Dashboard                                             | ¢<br>Setup                    | C<br>Testing | Reports | Test Config | Tools | Support |         |
| Class                | es                                                                       |                               |              |         |             |       |         |         |
| Task                 | s 1 Selected                                                             |                               |              |         |             |       |         |         |
| Select               | Tasks                                                                    |                               |              |         |             |       | •       | Start • |
| Cr<br>Ad<br>As<br>De | eate / Edit Class<br>Id / Remove Stu<br>sign Users to C<br>elete Classes | ses dent Tests<br>Ident Tests | s in Classes |         | 2           | ٩     | Search  |         |

3. Type in and select the details for the new class.

| Tasks for Classes     |                       |
|-----------------------|-----------------------|
| Create / Edit Classes |                       |
| CLASSES (0)           | DETAILS               |
|                       | New Class             |
|                       | Organization*         |
|                       | SAMPLE D3 ELEMENT * * |
|                       | Name*                 |
|                       | CANDI RDG GR 4        |
|                       | Description           |
|                       | L                     |
|                       | * Required            |
|                       | Create Reset          |

### 4. Click Create.

Once the class is created it can be added at either step #6 on pages 6-7 or #5 on page 12.

## **Create Read Aloud Test Session and Add Students to Test Session**

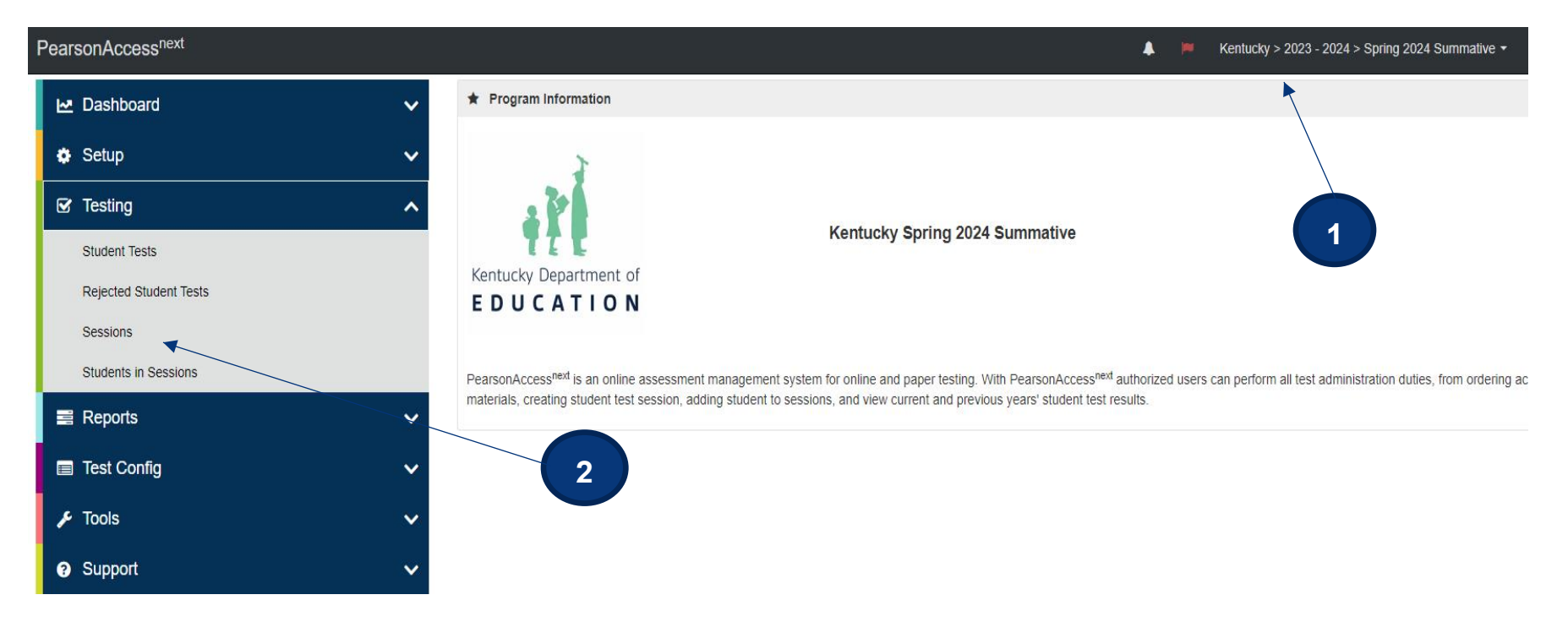

- 1. Verify the correct test administration is selected in the dropdown. Select **Spring 2024 Summative (KSA)** for the Grades 3-8, 10 and 11 assessments.
- 2. From Testing, select the action dropdown and select Sessions.

| Sessions Go to S | tudents in Sessions » |           |                            | 3                 |                           |
|------------------|-----------------------|-----------|----------------------------|-------------------|---------------------------|
| Tasks 0 Selected |                       |           |                            |                   | Sessions 0 Selected Clear |
| Select Tasks     |                       |           | <ul> <li>✓ Star</li> </ul> | t - *             | Manage                    |
|                  |                       |           | All                        | Tasks             | 4                         |
| Find Sessions    |                       |           | Cre                        | eate / Edit Sessi | ions                      |
| Name starts with |                       | C         | Search - Pre               | ecaching Test Co  | ontent                    |
|                  | 1                     |           | De                         | lete Sessions     | anto la Casalana          |
|                  | Closer Hide           | 2 Deculto | Ad                         | a/Remove Stude    | ents in Sessions          |

- 3. Click the Start dropdown.
- 4. Select Create/Edit Sessions.

| SESSIONS (1)     | DETAILS                                                        |                        |           |              |  |
|------------------|----------------------------------------------------------------|------------------------|-----------|--------------|--|
| Create Session   | New Session                                                    |                        |           | Create Reset |  |
| × CANDI GR3 MATH | Session Name*                                                  | Organization*          |           |              |  |
|                  | CANDI GR5 MATH RA                                              | SCM DEMO KY ELEM ( * * |           |              |  |
|                  | Test & Form                                                    | Scheduling             |           |              |  |
|                  | Test Assigned*                                                 | Scheduled Start Date*  |           |              |  |
|                  | Grade 5 Mathematics                                            | 04/17/2023             | <b>**</b> |              |  |
|                  | Proctor Reads Aloud                                            | Scheduled Start Time   |           |              |  |
|                  | Form Group Type*                                               | 01:00 AM               | EST O     |              |  |
|                  | Read Aloud                                                     | Session Room Numbe     | er        |              |  |
|                  | Use Custom TestNav Settings                                    |                        |           |              |  |
|                  | Precaching Computer*                                           |                        |           |              |  |
|                  | Add                                                            |                        |           |              |  |
|                  | A pre-caching computer is required when there is one or more a | vailable.              |           |              |  |

- 5. Enter test session details. When creating Read Aloud test sessions, enter all required fields indicated by a red asterisk\*:
  - A. Session name\* name of test session.
  - B. Organization\* school/campus where students will test.
  - C. Test Assigned\* If **Spring 2024 Summative (KSA)** is selected, choose from the Quality of School Climate and Safety Survey (QSCS), Reading, Mathematics, Science, Social Studies, Editing and Mechanics, or On-Demand Writing tests.

| Grade 3 Reading (GR03READ) | Grades 3-5 Survey (GR35SUR)    |
|----------------------------|--------------------------------|
| Grade 4 Math (GR04MATH)    | Credes C 11 Susjey (CBC11011D) |
| Grade 4 Reading (GR04READ) | Grades 6-11 Sulvey (GR611SOR)  |

- D. Proctor Reads Aloud Check the box to assign the session to be Read Aloud.
- E. Form Group Type\* Once the "Proctor Reads Aloud" box is checked, the Form Group Type will indicate only Read Aloud.
- F. Scheduled Start Date\*, Time, and Lab location Setting test session dates and times is only used to help you with planning. If the dates are not known, key in March 27, 2024 (opening of the test window). The system will not use those dates and times to limit when sessions can be started. Test sessions will be started after the session(s) are prepared and the Test Administrators click the Start Session button in PearsonAccess<sup>next</sup>.
- G. Scheduled Start Time This is not a required field.
- H. Session Room Number Used by Caveon for security.
- I. Use Custom TestNav Settings Used to create a custom TestNav configuration for a test session.
- J. Precaching computer (optional, not required) if at least one proctor caching computer is configured during the Configure TestNav creation, you must select a proctor caching computer. Proctor caching is available 1–2 weeks before testing. Not all schools/districts will use proctor cache. Consult with your campus/district technology coordinator for additional information.

**NOTE:** With a Read Aloud Session, the Proctor will have a testing ticket. It will be different from a student testing ticket.\* KDE has indicated that **no more than 4 students** can be read to in an online Read Aloud session. You can add more than 4 students to a session but do **NOT** test more than 4 students at a time. The Proctor Testing Ticket can be used multiple times as long as the session remains open. Once a session is stopped, the students not tested must be moved to a new Read Aloud session. Printing of the Proctor Testing Ticket will be explained in the section beginning on page 30.

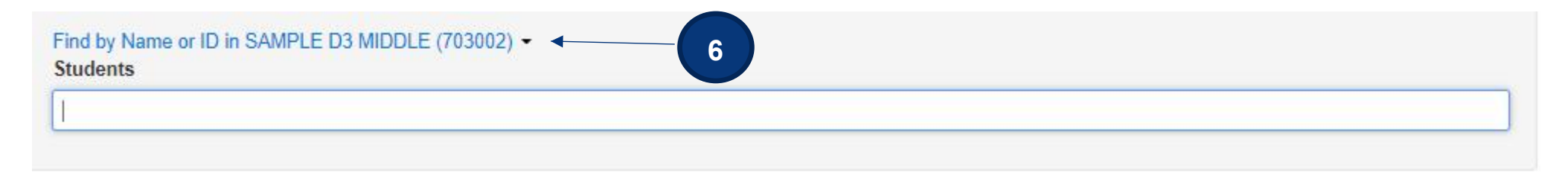

6. Add Students to Test Session.

\* There are three new warning screens for the Proctor Testing ticket. These will be shown in the following section, pages 32-34.

**Note**: Students must be added to sessions *before* the sessions are prepared.

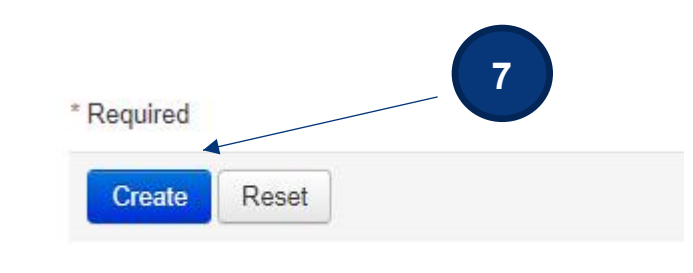

7. Select the **Create** button after entering required fields.

## Print Student Testing Tickets and Seal Codes (District Assessment Coordinator, Building Assessment Coordinator)

Each student must have a student testing ticket to sign into an online test. Each testing ticket contains the student's unique username and password. You may also print a Session Roster and seal codes for each session. Seal codes control student access to each test section. The testing tickets, rosters, and seal codes are **secure** documents and must be kept in a secure location until the test is administered. Testing tickets and seal codes should be printed at least one week prior to testing.

Follow the steps below to print student testing tickets and/or seal codes.

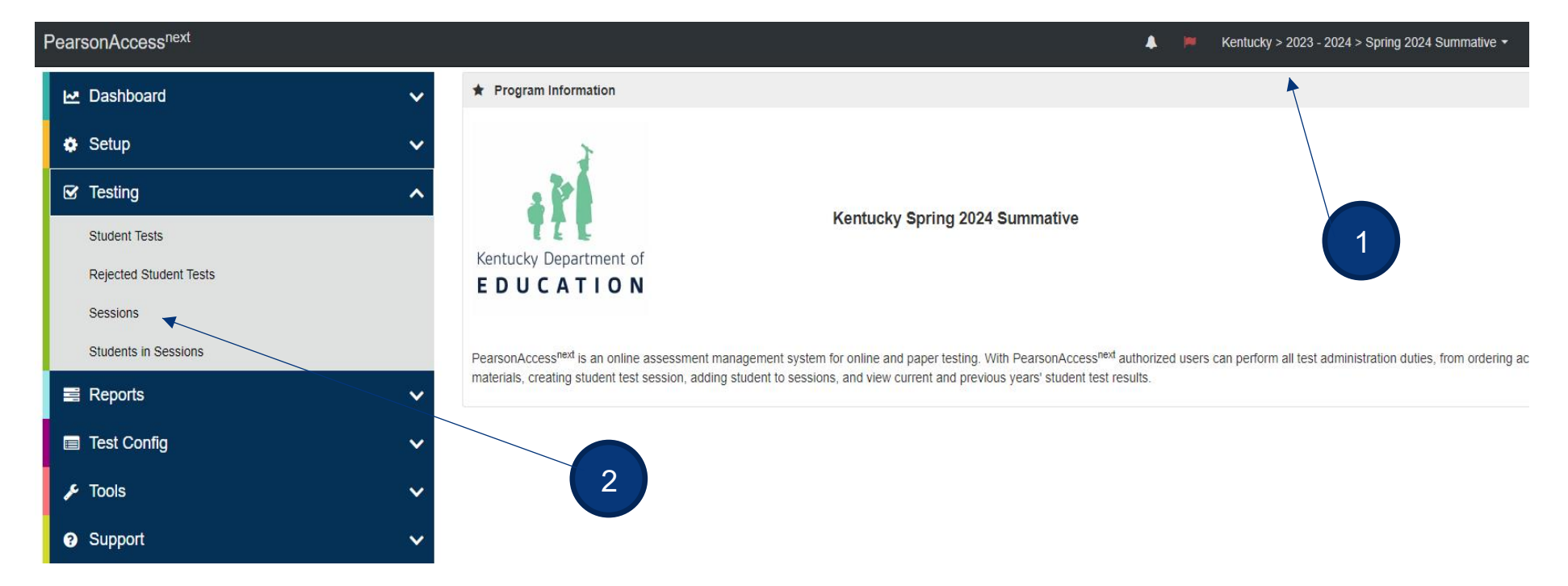

- 1. Verify the correct test administration is selected in the dropdown.
- 2. From **Testing**, select the action dropdown and select **Sessions**.

| E Tasks 0 Selected Select Tasks |           |                                 | ▼ Start ▼      | Sessions     Manage                                            | 1 Selected Clear                   |            |                   |         |
|---------------------------------|-----------|---------------------------------|----------------|----------------------------------------------------------------|------------------------------------|------------|-------------------|---------|
| Find Sessions                   | 5         |                                 |                |                                                                |                                    |            |                   |         |
| Name starts with                |           | Q Search                        | •              | 3                                                              |                                    |            |                   |         |
| Filters C<br>Session Status     | lear Hide | 2 Results                       |                |                                                                |                                    |            | C Displ           | aying 2 |
| Select one or more              |           | Session                         | Session Status | Scheduled Start Date                                           | Test                               | # Students | Actual Start Date | Organi  |
| Organization                    |           | GR6 RDG 🚯                       | O Not Prepared | 02/23/2022                                                     | Grade 6 Reading                    | 4          |                   | SCM D   |
| Select one or more              |           | SCM G7 READING ()               | O Not Prepared | 03/28/2022                                                     | Grade 7 Reading                    | 25         |                   | SCM D   |
| Organization Select one or more |           | GR6 RDG ()<br>SCM G7 READING () | Not Prepared   | Scheduled Start Date           02/23/2022           03/28/2022 | Grade 6 Reading<br>Grade 7 Reading | 4 25       | Actual Start Date | е       |

| <b>Students in Sessions</b> | Go to Sessions » |                |                                        |                                                                                               |
|-----------------------------|------------------|----------------|----------------------------------------|-----------------------------------------------------------------------------------------------|
| Tasks 0 Selected            |                  |                | Students in Sessions 25 Selected Clear |                                                                                               |
| Select Tasks                |                  | • Start •      | Manage                                 |                                                                                               |
| Session List Ad             | ld a Session     | SCM G7 READING |                                        | 🛛 Ignore Schedule 🖨 Resources - 🛛 Details 🖋 Ec                                                |
| SCM G7 READING              | ×                | O Not Prepared |                                        | 8<br>Seal Codes<br>Scheduled Sessions<br>Session Student Roster<br>Proctor Extended Time Code |
| 1 Sessions   Clear          |                  | 6              | 9                                      | STUDENT TESTING TICKETS<br>Print all for this session<br>Print selected for this session      |

- 6. Select session under Session List.
- 7. Select the **Resources** dropdown.
- 8. To print seal codes, select **Seal codes**.

| Session Name                                                                                                    | SCM G7 READING                                                                                                    |                                                                                                    |
|----------------------------------------------------------------------------------------------------|----------------------------------------------------------------------------------------------------|----------------------------------------------------------------------------------------------------|
| Test                                                                                                    | Grade 7 Reading                                                                                                    |                                                                                                    |
| Start Date                                                                                                    |                                                                                                    |                                                                                                    |
| Location                                                                                                    | CAFETERIA                                                                                                    |                                                                                                    |
|                                                                                                    |                                                                                                    |                                                                                                    |
| Seal Codes are needed to r                                                                                              | nlock sections of a test. When a test s                                                                                                    | ction is sealed, students cannot proceed into the sealed section of the test.                                                                                                    |
| Seal Codes are needed to r<br>Each sealed section require                                                               | nlock sections of a test. When a test s<br>a different Seal Code                                                                                       | ction is sealed, students cannot proceed into the sealed section of the test.                                                                                                    |
| Seal Codes are needed to i<br>Each sealed section require<br>The number of Seal Codes<br>instance, if the table contair | nlock sections of a test. When a test s<br>a different Seal Code<br>ou will use is determined by the numb<br>two sealed sections, use only the firs    | ction is sealed, students cannot proceed into the sealed section of the test.<br>er of sealed sections in the test. You must use the Seal Codes in the exact order in which they are listed below. Fo<br>two Seal Codes and ignore the remainder. |
| Seal Codes are needed to<br>Each sealed section require<br>The number of Seal Codes<br>instance, if the table contain   | nlock sections of a test. When a test s<br>s a different Seal Code<br>ou will use is determined by the numt<br>two sealed sections, use only the first | ction is sealed, students cannot proceed into the sealed section of the test.<br>er of sealed sections in the test. You must use the Seal Codes in the exact order in which they are listed below. Fo<br>two Seal Codes and ignore the remainder. |

9. To print testing tickets, under Student Testing Tickets, select **Print all for this session.** To print only selected testing tickets, click the checkbox next to the name of each student whose ticket needs to print and select **Print selected for this session**.

## STUDENT TESTING TICKET

| Student:       | SCMSERGIO, SCMPHYLLIS |  |
|----------------|-----------------------|--|
| Student ID:    | 14141414              |  |
| Session:       | SCM G7 READING        |  |
| Date of Birth: | 02/14/2012            |  |
| Location:      | CAFETERIA             |  |
| Test:          | Grade 7 Reading       |  |
|                |                       |  |

You are authorized to take the electronic version of this test. You will be asked to provide the following information in order to access the test on the device. Please wait for the instructions from the test monitor before proceeding.

10

Select Kentucky in the application.

Username: 9193741560 Password: 2c657f

10. Select a print format from the dropdown. The options are 1 per page, multiple per page, grid, or list. Print the testing ticket(s) using your browser.

Note: If the "1 Per Page" is selected, students may use the testing ticket as scratch paper.

~

## Print Student Testing Tickets and Seal Codes for Read Aloud sessions (District Assessment Coordinator, Building Assessment Coordinator)

Each student must have a student testing ticket to sign into an online test. Each testing ticket contains the student's unique username and password. You may also print a Session Roster and seal codes for each session. Seal codes control student access to each test section. With a Read Aloud Session, the Proctor will have a Proctor Testing Ticket. It is different from a student testing ticket. KDE has indicated that **no more than 4 students** can be read to at a time in an online Read Aloud session. You can add more than 4 students to a session but do **NOT** test more than 4 students at a time. The Proctor Testing Ticket can be used multiple times as long as the session remains open. Once a session is stopped, the students not tested must be moved to a new Read Aloud session.

The testing tickets, rosters, and seal codes are **secure** documents and must be kept in a secure location until the test is administered. Testing tickets and seal codes should be printed at least one week prior to testing.

Follow the steps on the following pages to print student testing tickets, proctor Testing tickets, and/or seal codes.

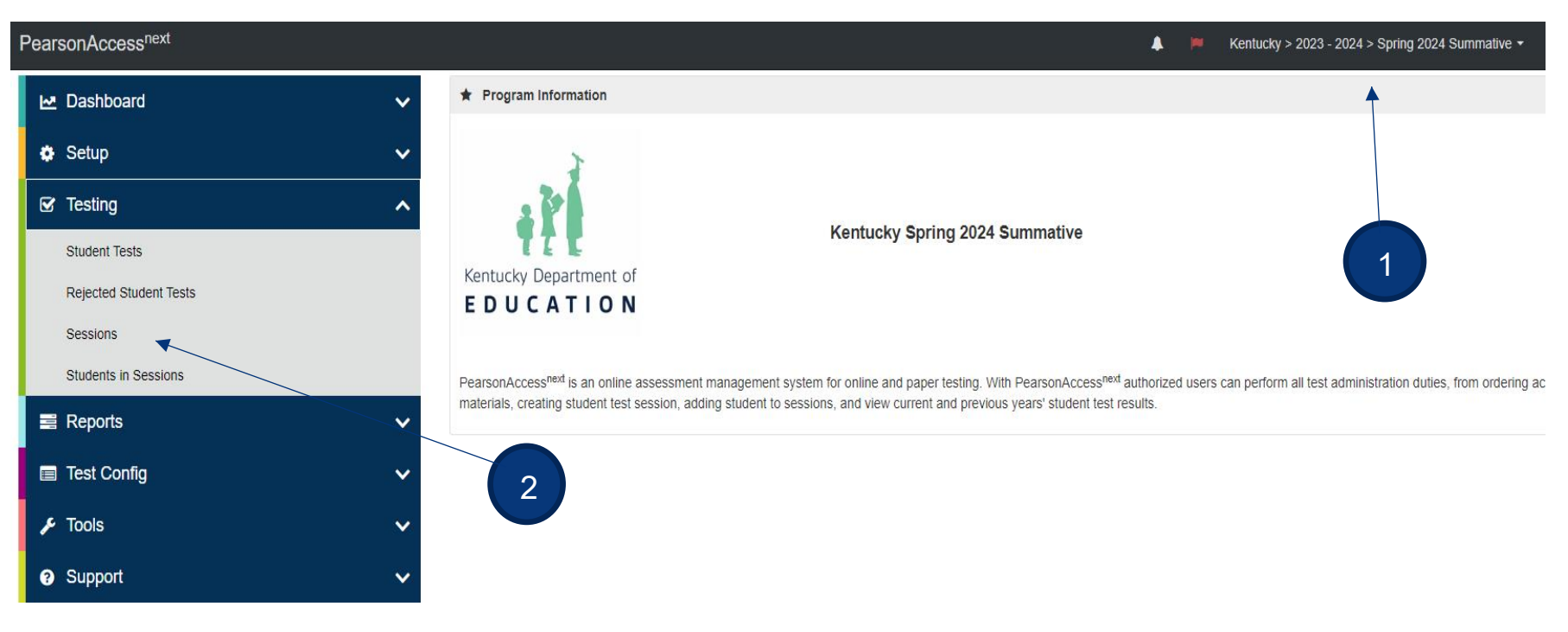

- 1. Verify the correct test administration is selected in the dropdown.
- 2. From **Testing**, select the action dropdown and select **Sessions**.

| Sessions Go to Students in Sessions » |                      |                |                      |                 |            |
|---------------------------------------|----------------------|----------------|----------------------|-----------------|------------|
| E Tasks 0 Selected                    |                      | Start          | Sessions 1 Manage    | Selected Clear  |            |
| Find Sessions                         | A Q Search           |                |                      |                 |            |
| Filters Clear Hide<br>Session Status  | 3 Results            |                |                      |                 |            |
| Select one or more                    | Session              | Session Status | Scheduled Start Date | Test            | # Students |
| Organization                          | GR6 RDG 3            | Ready          | 02/23/2022           | Grade 6 Reading | 4          |
| Select one or more                    | SCM G7 READING 3     | Ready          | 03/28/2022           | Grade 7 Reading | 27         |
| Test                                  | SCM G7 READING-RA () | Ready          | 03/28/2022           | Grade 7 Reading | 2          |

- 3. Search for session.
- 4. Check the box for the session.
- 5. Select Go to Students in Sessions.

| Students in Sessions Go to Sessi               | ions »            |                                       |                                                                                      |
|------------------------------------------------|-------------------|---------------------------------------|--------------------------------------------------------------------------------------|
| Tasks 0 Selected                               |                   | Students in Sessions 0 Selected Clear |                                                                                      |
| Select Tasks                                   | • Start •         | Manage                                | 0                                                                                    |
| Session List Add a Session                     | SCM G7 READING-RA |                                       | Resources - O Details                                                                |
| SCM G7 READING-RA ×                            | Ready             | 8                                     | Seal Codes<br>Proctor Testing Ticket<br>Scheduled Sessions<br>Session Student Roster |
| 1 Sessions   Clear                             |                   |                                       | STUDENT TESTING<br>TICKETS<br>Print all for this session                             |
| Find Students In the selected session(s) above |                   | 9                                     | Print selected for this session                                                      |
| [                                              | Search 👻          |                                       |                                                                                      |
| Select session under <b>Sessio</b> r           | n List.           |                                       |                                                                                      |

7. Select the **Resources** dropdown.

6.

8. To print seal codes, select **Seal codes**.

## **Seal Codes**

| Session Name | SCM G7 READING-RA |  |
|--------------|-------------------|--|
| Test         | Grade 7 Reading   |  |
| Start Date   |                   |  |
| Location     |                   |  |

Seal Codes are needed to unlock sections of a test. When a test section is sealed, students cannot proceed into the sealed section of the test.

Each sealed section requires a different Seal Code

The number of Seal Codes you will use is determined by the number of sealed sections in the test. You must use the Seal Codes in the exact order in which they are listed below. For instance, if the table contains two sealed sections, use only the first two Seal Codes and ignore the remainder.

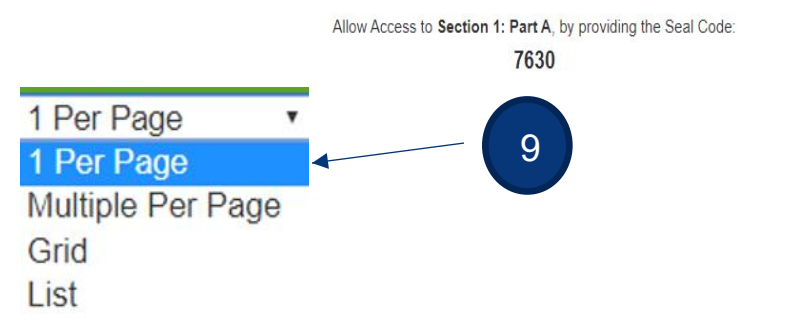

9. To print testing tickets, under Student Testing Tickets, select **Print all for this session.** To print only selected testing tickets, click the checkbox next to the name of each student whose ticket to print and select **Print selected for this session**.

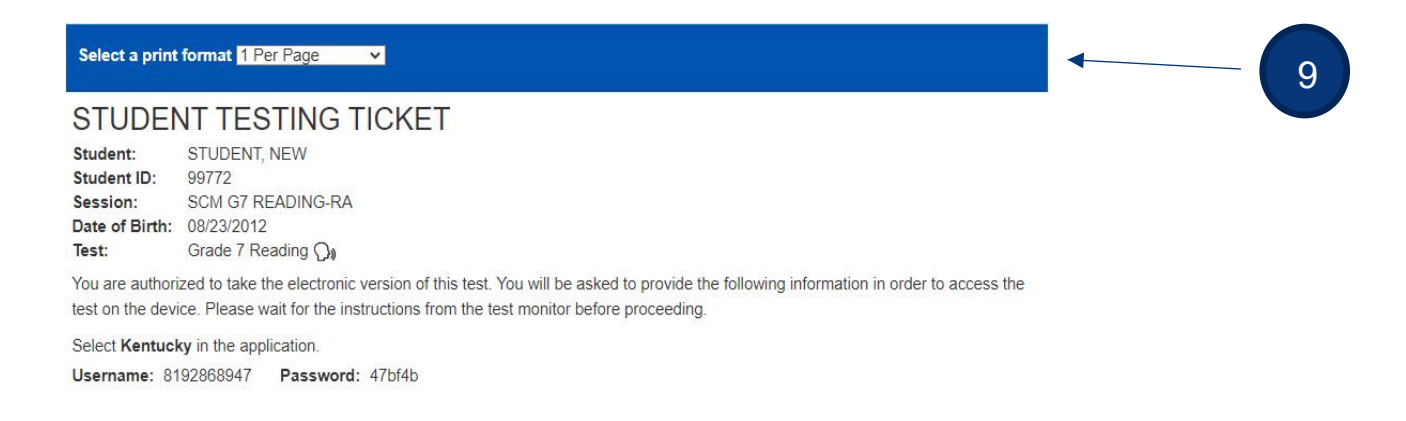

| STUDE                                                          | IT TI                                       | ESTI                                    | NG T                                | ICKE        | Т          |                                                                                                    |                     |                 |                                                                   |
|----------------------------------------------------------------|---------------------------------------------|-----------------------------------------|-------------------------------------|-------------|------------|----------------------------------------------------------------------------------------------------|---------------------|-----------------|-------------------------------------------------------------------|
| Student:<br>Student ID:<br>Session:<br>Date of Birth:<br>Test: | STUDE<br>99772<br>SCM G<br>08/23/2<br>Grade | ENT, NEV<br>67 READ<br>2012<br>7 Readin | N<br>ING-RA<br>Ng <mark>Qa</mark> 🔺 |             |            | 10                                                                                                    |                     |                 |                                                                   |
| Pearson Student                                                | ld Number                                   | Last Name                               | First Name                          | Middle Name | Username   | Session                                                                                               | Student Test Status | Form Group Type | Form                                                              |
| 5541695855 (1)                                                 |                                             | STUDENT                                 | NEW                                 |             | 8192868947 | <ul> <li>SCM</li> <li>G7</li> <li>READING-</li> <li>RA (Grade</li> <li>7</li> <li>Reading)</li> </ul> | Ready               | Read Aloud      | Grade 7 Reading -<br>22RD07KYONEN0001001<br>(22RD07KYONEN0001001) |

- 10. There are icons indicating if a session is a Read Aloud session, both found in the **Students in Session** screen:
  - a. On the student testing ticket.
  - b. On the Form assigned to a student.

| Students in Sessions Go to Session               | <b>IS »</b> )     |                                                                                                    |  |  |  |
|--------------------------------------------------|-------------------|----------------------------------------------------------------------------------------------------|--|--|--|
| Tasks 0 Selected                                 |                   | Students in Sessions 1 Selected Clear           Manage                                               |  |  |  |
| Select Tasks                                     | • Start •         |                                                                                                    |  |  |  |
| Session List Add a Session                       | SCM G7 READING-RA | A Resources - O Details                                                                              |  |  |  |
| SCM G7 READING-RA ×                              | Ready             | 11     Seal Codes       Proctor Testing Ticket       Scheduled Sessions       Session Student Roster |  |  |  |
| 1 Sessions   Clear                               |                   | STUDENT TESTING<br>TICKETS<br>Print all for this session<br>Print selected for this                  |  |  |  |
| Find Students In the selected session(s) above - |                   | session                                                                                              |  |  |  |

11. To print the proctor testing ticket, from **Resources**, click the **PROCTOR TESTING TICKET**.

12. Proctor Testing Ticket may be used multiple times as long as the Read Aloud session remains open, it will be invalid once the session is stopped. A suggestion would be to print the PROCTOR TESTING TICKET on a different color paper to distinguish the difference from the Student Testing Tickets. It is imperative that students are not given a PROCTOR TESTING TICKET to use to log into a test.

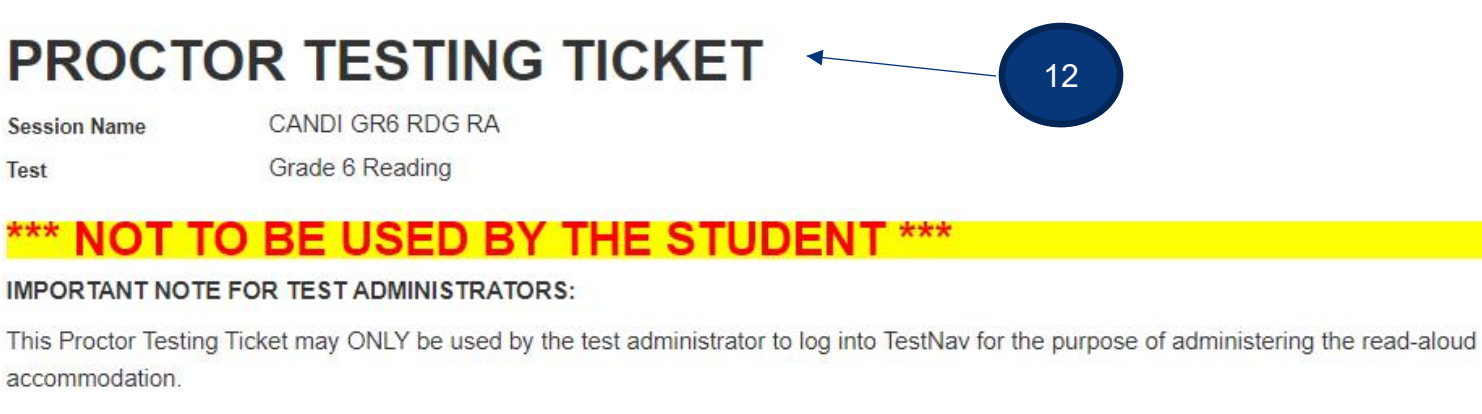

Select Kentucky in the application.Usernameproctor693544Password456ECC

The Proctor Testing ticket will look the same as last year (2023), but there will now be three warning screens when logging in using a Proctor Testing ticket. Those screen shots are on the next three pages.

Prompts appear when a user is signed in with a Proctor Testing ticket to ensure that students do not unintentionally attempt to test and lose their answers. The prompt below appears when a user signs in with a Proctor Testing ticket.

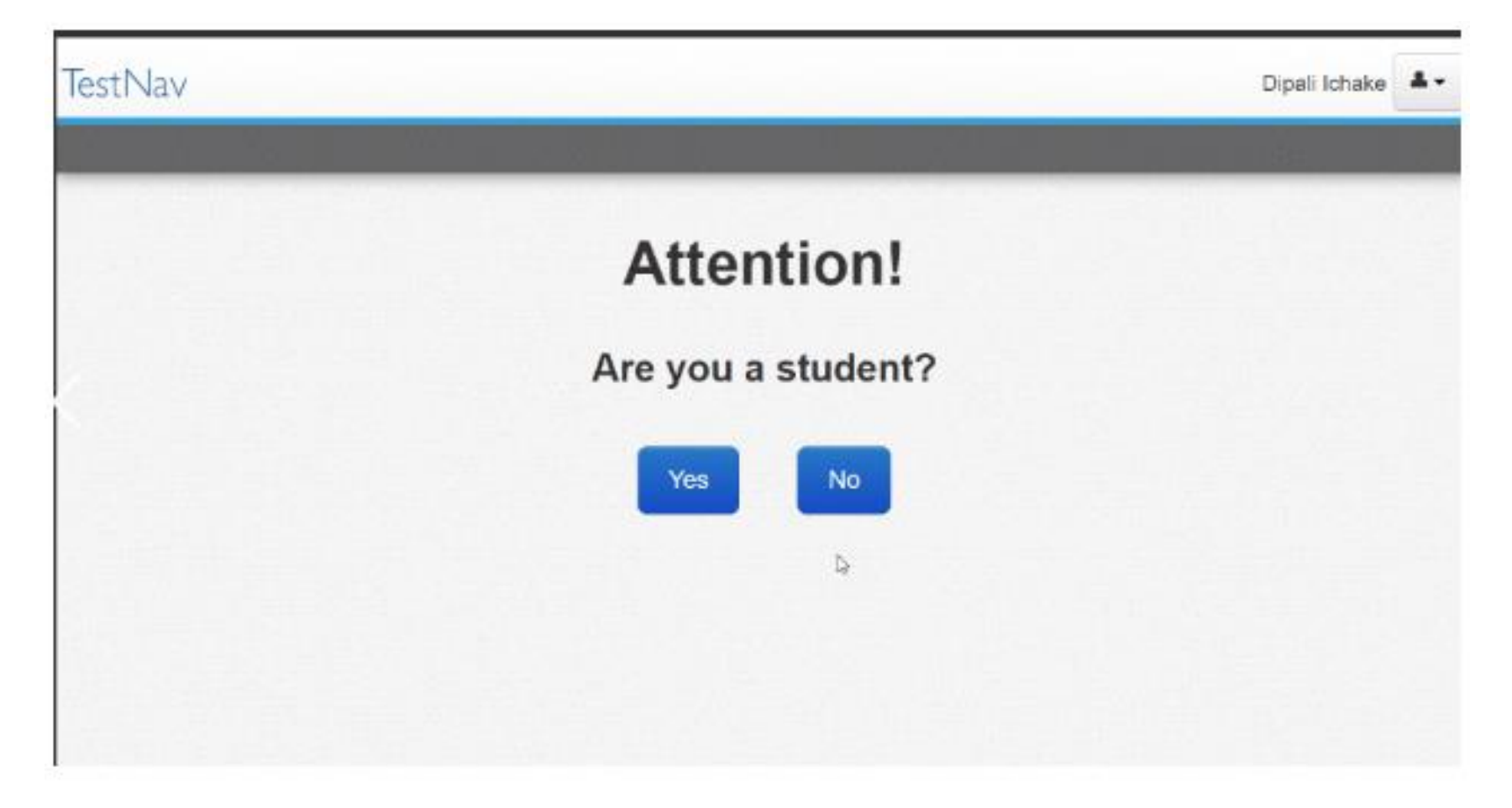

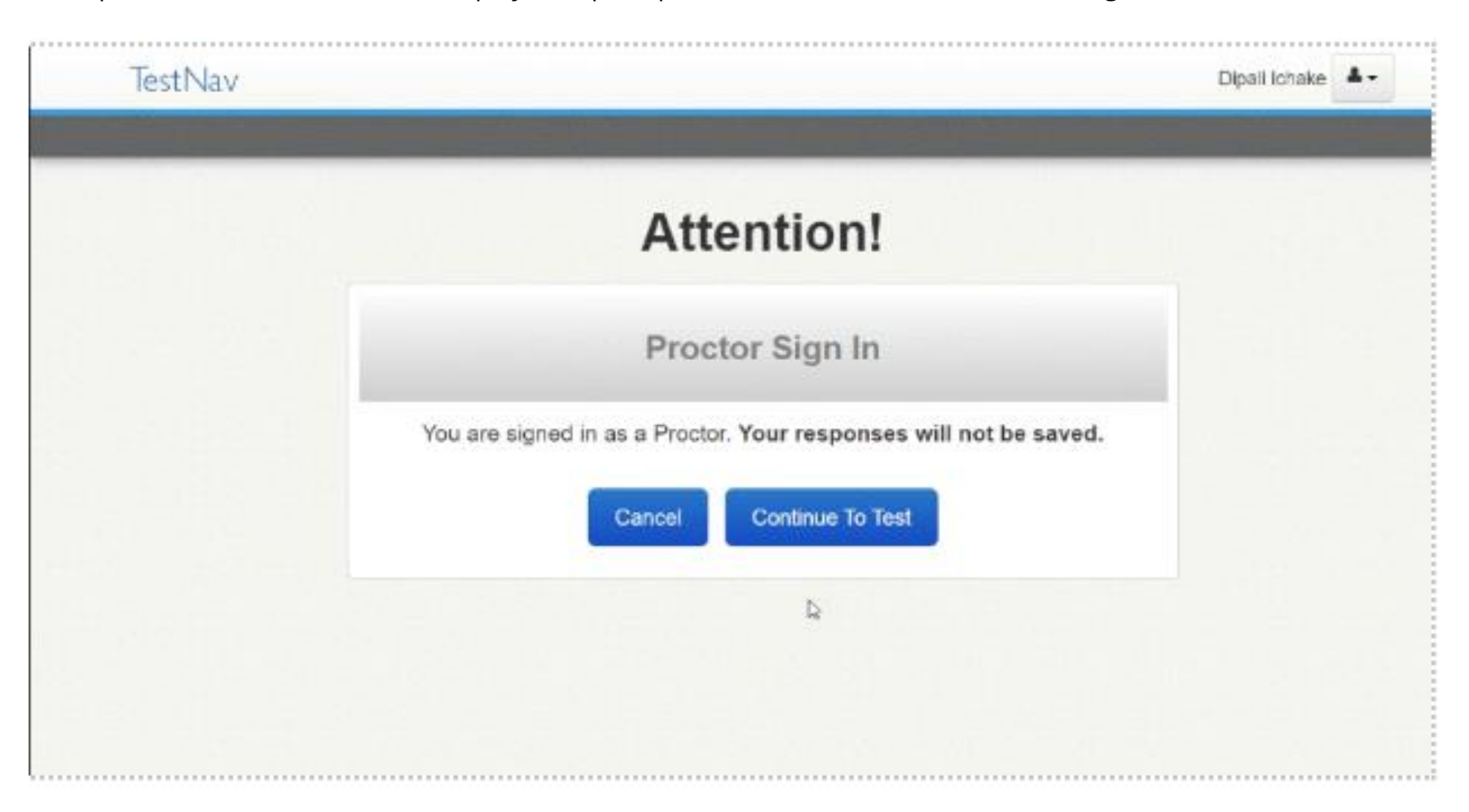

If the proctor selects **No**, TestNav displays the prompt below to confirm before continuing to the test.

If a student selected **Yes** on the first prompt, indicating that they are a student, TestNav displays the prompt below. Students should select **Sign in as a Student** once they have their username and password.

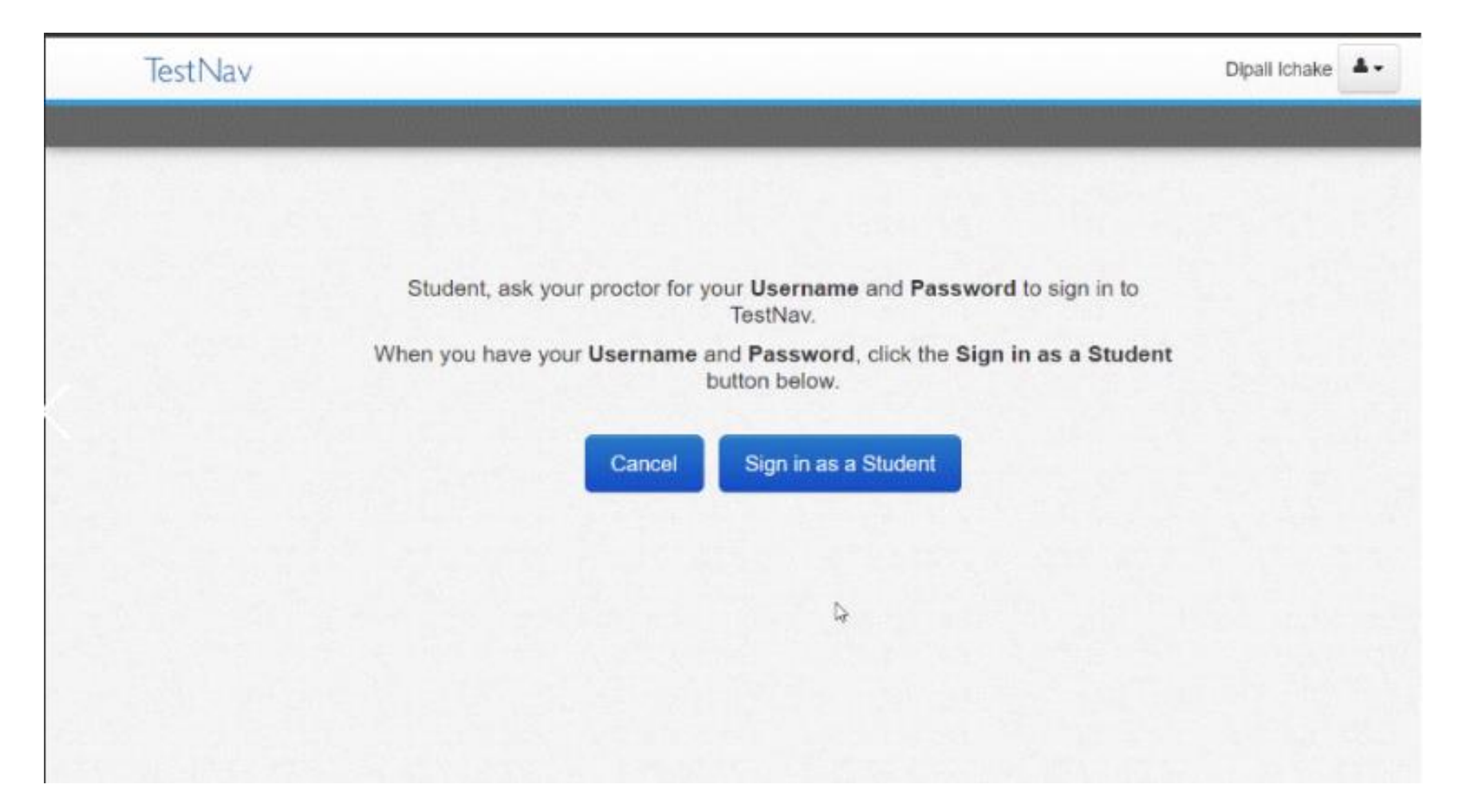

## **Prepare Session(s)**

## (District Assessment Coordinator, Building Assessment Coordinator)

After sessions are created and before the session is started, users prepare the session. This step takes the information provided when users created sessions to assign students to the correct test forms. **All test sessions must be prepared before a session can be started. Users should prepare sessions at least a day before testing**. You can prepare test sessions one at a time or prepare multiple sessions at the same time.

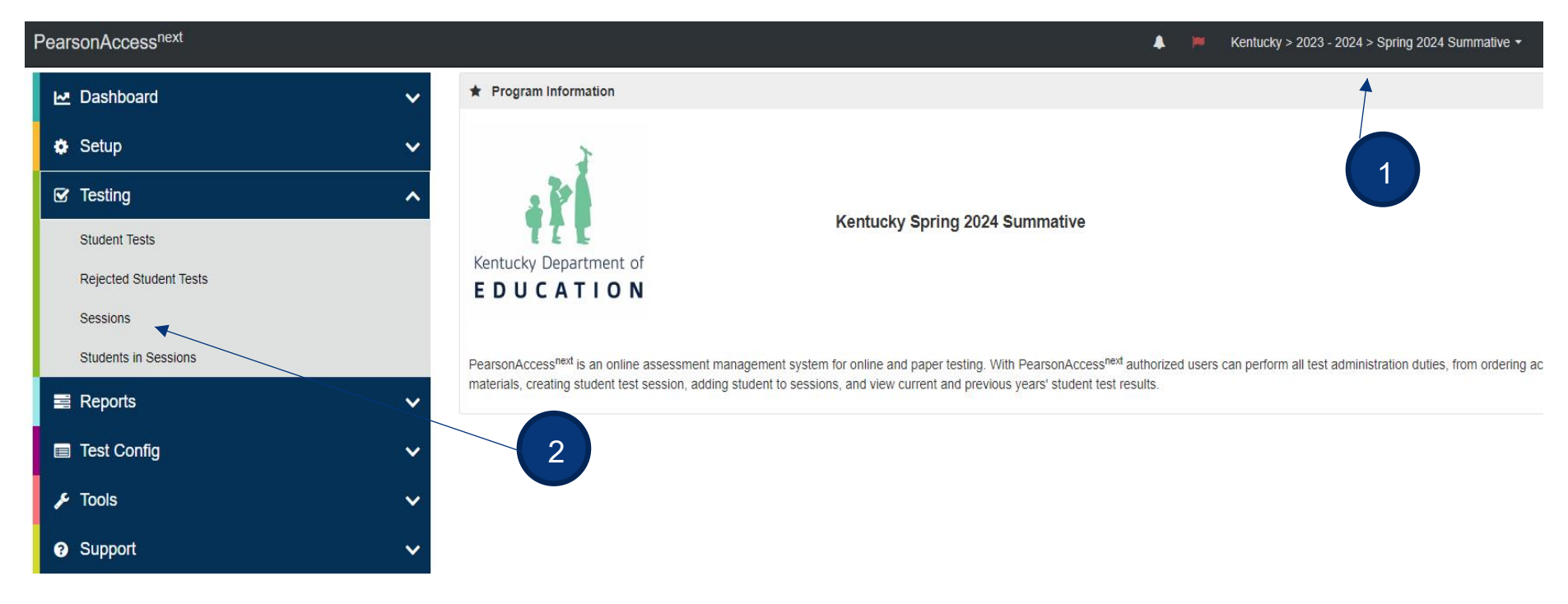

- 1. Verify the correct test administration is selected.
- 2. From the Testing dropdown, select Sessions.

| Sessions Go to Students in Sessions »                                                                             |                   |                |                      |                  |            |                                 | <u></u>                     |
|----------------------------------------------------------------------------------------------------|-------------------|----------------|----------------------|------------------|------------|---------------------------------|-----------------------------|
| Tasks 0 Selected                                                                                                  |                   |                | Sessions             | 1 Selected Clear |            |                                 |                             |
| Select Tasks                                                                                                    |                   | • Start •      | Manage               |                  |            |                                 | •                           |
| Find Sessions                                                                                                    |                   |                |                      |                  |            |                                 |                             |
| Name starts with                                                                                                  | Q Search          | •              | 3                    |                  |            |                                 |                             |
| Filters Clear Hide<br>Session Status                                                                              | 2 Results         |                |                      |                  |            | $oldsymbol{\mathcal{C}}$ Displa | aying 25 🗸 Manage Columns-  |
| Select one or more                                                                                                | Session           | Session Status | Scheduled Start Date | Test             | # Students | Actual Start Date               | Organization                |
| Organization                                                                                                    | GR6 RDG ()        | O Not Prepared | 02/23/2022           | Grade 6 Reading  | 4          |                                 | SCM DEMO KY MIDDLE (757002) |
| Select one or more                                                                                                | SCM G7 READING () | O Not Prepared | 03/28/2022           | Grade 7 Reading  | 25         |                                 | SCM DEMO KY MIDDLE (757002) |
| <ol> <li>Search for session(s).</li> <li>Check session(s).</li> <li>Select <b>Go to Students in Se</b></li> </ol> |                   | 4              |                      |                  |            |                                 |                             |

| Session List Add a S                      | Session    | SCM G7 READING            |           |            |             |            | 📄 Ign                                 | ore Schedule 🔒 Resourc | es 🗸 🚯 Details 🔞 | 🖋 Edit |
|-------------------------------------------|------------|---------------------------|-----------|------------|-------------|------------|---------------------------------------|------------------------|------------------|--------|
| SCM G7 READING                            | ×          | O Not Prepared            |           |            |             |            |                                       | Prepare 3              | Session 🤇 📿 Refr | resh   |
| 1 Sessions   Clear                        |            |                           |           |            |             |            |                                       |                        |                  |        |
| Find Students In the selected session(s   | s) above 💂 |                           |           |            |             |            |                                       |                        |                  |        |
| [                                         |            | Search 👻                  |           |            |             |            |                                       |                        |                  |        |
|                                           |            |                           |           |            |             |            |                                       |                        |                  |        |
| Filters Cl<br>Organization                | ear Hide   | 25 Results                |           |            |             |            |                                       | Displaying 25          | Manage Colur     | mns+   |
| Select one or more                        |            | Pearson Student Id Number | Last Name | First Name | Middle Name | Username   | Session                               | Student Test Status    | Form Group Typ   | e Form |
| Pearson Student Id Number                 |            | 5437826216 3              | STUDENT   | NEW        |             | 8610899109 | O SCM G7 READING<br>(Grade 7 Reading) | Ready                  | Main             |        |
| State Student Identification Number (SSIE | )          | 2 0172951460 🚯            | STUDENT   | NEW        |             | 9376551908 | O SCM G7 READING<br>(Grade 7 Reading) | Ready                  | Main             |        |
| Starts with                               |            | ☑ 3732970401 ③            | STUDENT   | NEW        |             | 4856718360 | O SCM G7 READING                      | Ready                  | Main             |        |
|                                           |            |                           |           |            |             |            |                                       |                        |                  |        |

- 6. Verify the test session(s) to prepare is selected under **Session List**.
- 7. Click the **Prepare Session** button. (Note the session is *Not Prepared*, no Form number is assigned, and the student tests are locked).

| Session List                                   | Add a Session           | SCM G7 READING        | 🗌 Ignore Schedule 🛛 🖨 Resources 🗸 🚯 Details 🖋 Edit |
|------------------------------------------------|-------------------------|-----------------------|----------------------------------------------------|
| O SCM G7 READING                               | ×                       | O Preparing & Waiting | Prepare Session 2 Refresh                          |
| 1 Sessions   Clear Find Students In the select | cted session(s) above 👻 |                       |                                                    |
|                                                |                         | Search -              |                                                    |

8. Session will show as *Preparing*.

**Note:** When prepared, the session will be in the *Ready* status and a Form number will have been assigned to each student in the session.

| Session List                          | Add a Session            | SCM G7 READING            |           |            |             |            |                      | 🖂 Ignore S          | ichedule 🔒 R | esource  | es - 0    | Details 🖋 Edit            |
|---------------------------------------|--------------------------|---------------------------|-----------|------------|-------------|------------|----------------------|---------------------|--------------|----------|-----------|---------------------------|
| SCM G7 READING                        | ×                        | Ready                     |           |            |             |            |                      |                     |              | Start Se | ession    | CREfresh                  |
| 1 Sessions   Clear                    |                          |                           |           |            |             |            |                      |                     |              |          |           |                           |
| Find Students In the sele             | ected session(s) above 👻 | Search                    |           |            |             |            |                      |                     |              |          |           |                           |
| Filters<br>Organization               | Clear Hide               | 25 Results                |           |            |             |            |                      |                     | Displaying   | 25       | ✔ Mar     | nage Columns -            |
| Select one or more                    |                          | Pearson Student Id Number | Last Name | First Name | Middle Name | Username   | Session              | Student Test Status | Form Group   | Type     | Form      |                           |
| Pearson Student Id Number Starts with | r                        | 5437826216 🚯              | STUDENT   | NEW        |             | 8610899109 | SCM<br>G7            | ■ Ready             | Main         |          | Grade 7 F | Reading -<br>YONEN0004004 |
| State Student Identification          | Number (SSID)            |                           |           |            |             |            | (Grade 7<br>Reading) |                     |              | (        | 22RD07    | <1 ONEN0004004)           |

## Start Test Session(s)

## (District Assessment Coordinator, Building Assessment Coordinator, Online Test Administrator)

After a test session is prepared, it can then be started. Test sessions should be started on the day of testing before students log in to test. You can start test sessions one at a time or start multiple sessions at the same time.

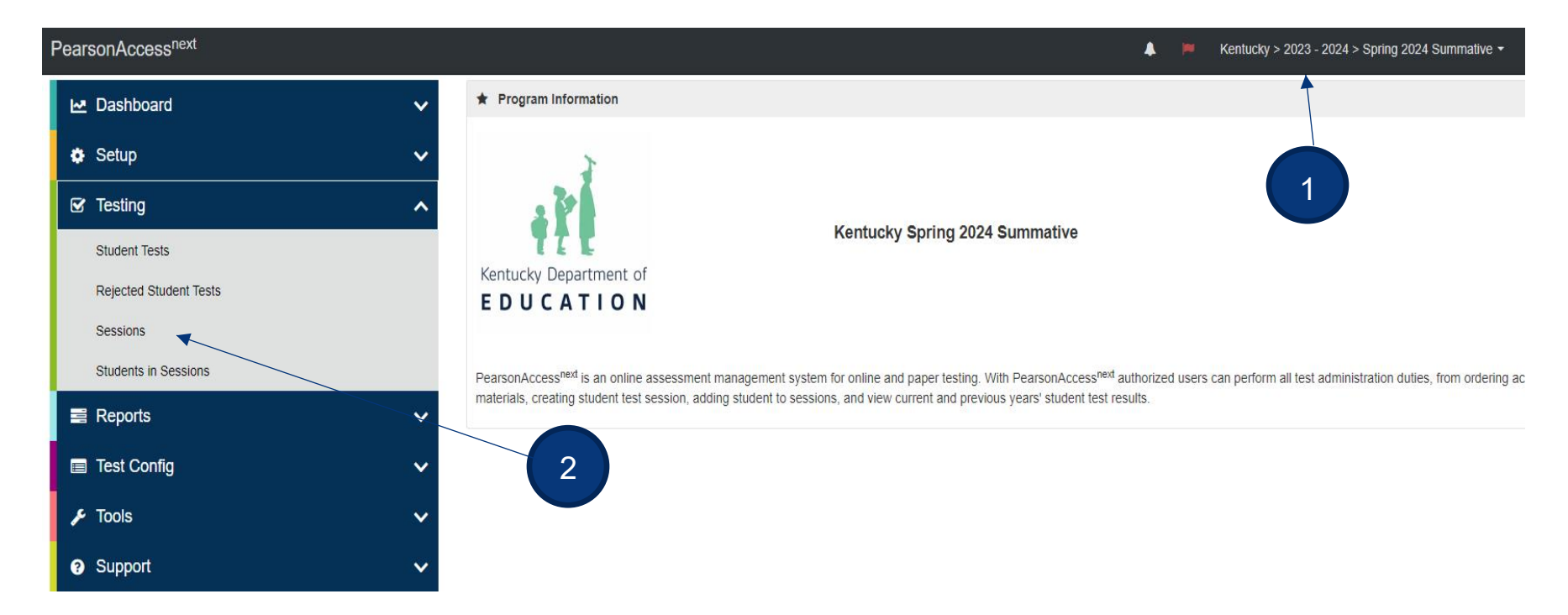

- 1. Verify the correct test administration is selected.
- 2. From the **Testing** dropdown, select **Sessions**.

| Sessions Go to Students in Sessions » |   |                   |                |                      |                  |            |                   |                             |
|---------------------------------------|---|-------------------|----------------|----------------------|------------------|------------|-------------------|-----------------------------|
| Tasks 0 Selected                      |   |                   |                | Sessions             | 1 Selected Clear | (          |                   |                             |
| Select Tasks 5                        |   |                   | - Start -      | Manage               |                  |            |                   |                             |
| Find Sessions                         |   |                   |                |                      |                  |            |                   |                             |
| Name starts with                      |   | Q Search          |                | 3                    |                  |            |                   |                             |
| Filters Clear Hide<br>Session Status  | 2 | Results           |                |                      |                  |            | € Displa          | aying 25 V Manage Columns-  |
| Select one or more                    |   | Session           | Session Status | Scheduled Start Date | Test             | # Students | Actual Start Date | Organization                |
| Organization                          |   | GR6 RDG ()        | Ready          | 02/23/2022           | Grade 6 Reading  | 4          |                   | SCM DEMO KY MIDDLE (757002) |
| Select one or more 4                  | • | SCM G7 READING () | Ready          | 03/28/2022           | Grade 7 Reading  | 25         |                   | SCM DEMO KY MIDDLE (757002) |

- 3. Search for session(s). Click the **Search** dropdown to search for all sessions.
- 4. Check session(s).
- 5. Select Go to Students in Sessions.

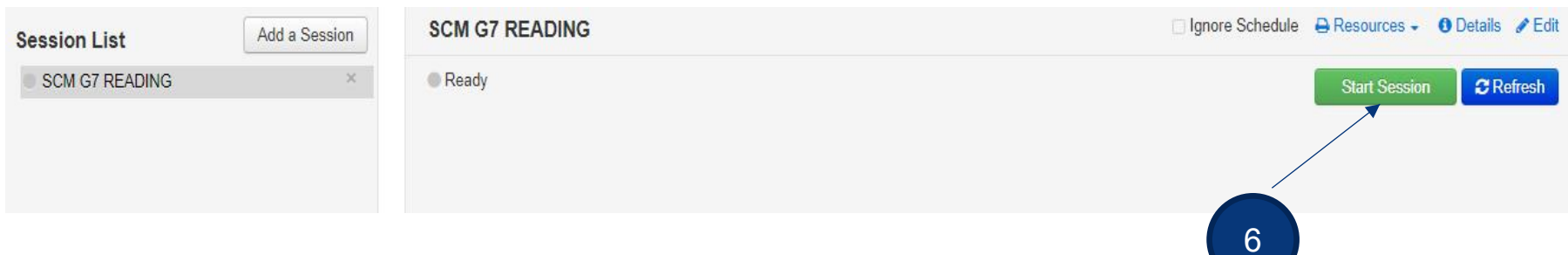

6. Select the **Start Session** button.

Students will log in with their student testing ticket *after* the test session has been started.

## **Additional Resources**

- <u>PearsonAccess<sup>next</sup> Online Support</u> Testing pages detail steps and information for session management before, during, and after testing. Testing pages apply to all user roles, regardless of permissions. For instruction on Testing topics, use the menu at the left of the page to navigate through the support site.
- PearsonAccess<sup>next</sup> Manage an Online Test Session Training Module This module covers an overview of tasks, Creating a Test Session, Managing Test Sessions and Testing Tickets & Seal Codes.

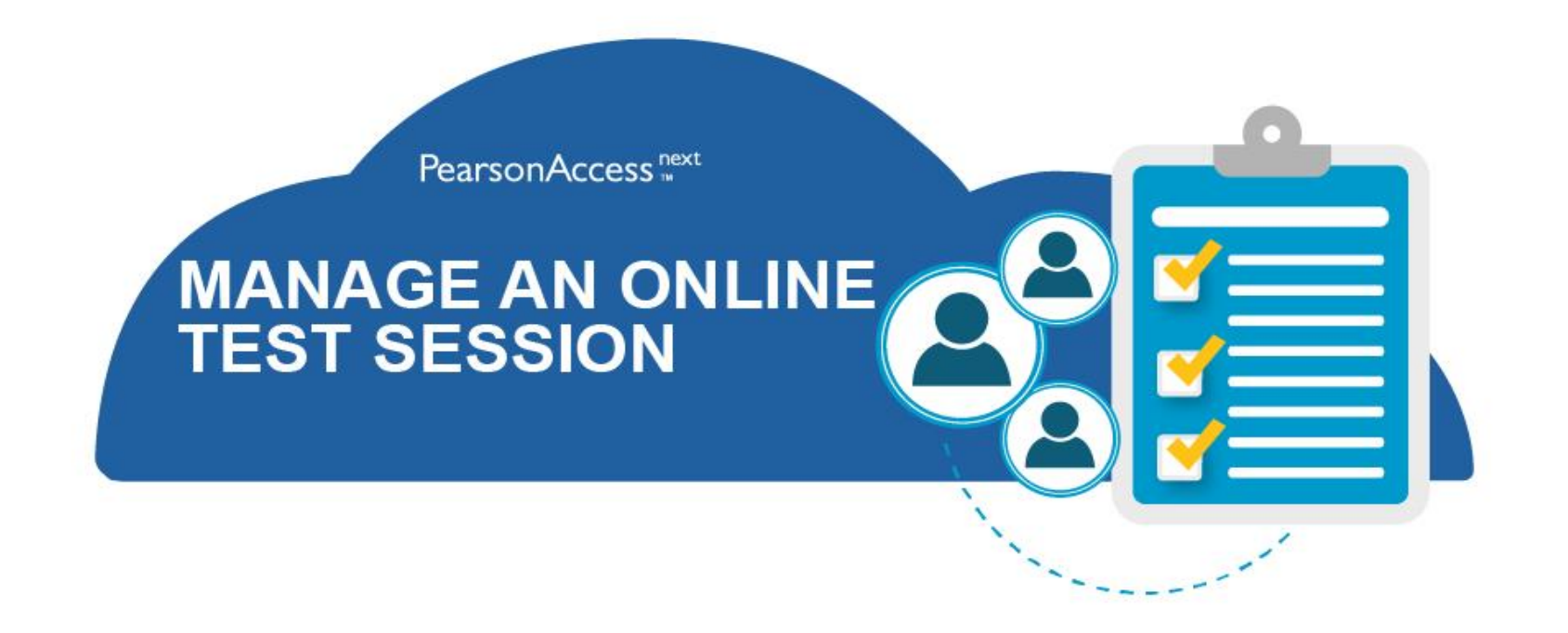

| User                   | Action                                                            | Begin Date                                  |  |  |  |
|------------------------|-------------------------------------------------------------------|---------------------------------------------|--|--|--|
| Pearson                | Load student data into PearsonAccess <sup>next</sup>              | Prior to March 25                           |  |  |  |
|                        | PearsonAccess <sup>next</sup> live and training sites available   | March 25                                    |  |  |  |
|                        | Post Test Administration Manual                                   | January 2024                                |  |  |  |
| DAC                    | DAC available to create user account                              | PAN available at all times                  |  |  |  |
| DRU                    | Create Tast Sessions                                              | March 05 May 21                             |  |  |  |
| · · · · · ·            | Additional Ordennia day for Assessment data d Test Materials      | March 25 - May 31                           |  |  |  |
|                        | Additional Order window for Accommodated Test Materials           | March 25 – May 29<br>March 25 – June 2      |  |  |  |
|                        | Prepare Sessions                                                  | One to two weeks before                     |  |  |  |
|                        | Print Testing Tickets                                             | One to two weeks before testing             |  |  |  |
|                        | Start and monitor sessions                                        | March 25 - May 31                           |  |  |  |
| BAC                    | Create user accounts (Online Test Administrators)                 | After DAC has created BAC account           |  |  |  |
|                        | Create Test Sessions                                              | March 25 – May 31                           |  |  |  |
|                        | Prepare Sessions                                                  | One to two weeks before<br>testing begins   |  |  |  |
|                        | Print Testing Tickets                                             | One to two weeks before<br>testing begins   |  |  |  |
|                        | Start and monitor test sessions                                   | March 25 - May 31                           |  |  |  |
| Technology Staff       | Prepare online testing environment                                | Can begin March 25                          |  |  |  |
|                        | Proctor Cache (districts may use at their own discretion)         | One to two weeks prior to<br>testing begins |  |  |  |
|                        | Configure TestNav 8 in PearsonAccess <sup>next</sup>              | Before test sessions are created            |  |  |  |
|                        | Precache test content (districts may use at their own discretion) | One to two weeks prior to testing begins    |  |  |  |
| Test<br>Administrators | Review Test Administration Manual                                 | Before testing begins                       |  |  |  |
|                        | Start and monitor test sessions                                   | March 25 - May 31                           |  |  |  |
| Students               | Practice Tests and TestNav 8 tutorials                            | Before testing begins                       |  |  |  |
| -                      | Take assessment                                                   | March 25 - May 31                           |  |  |  |